◄ به بخش Safe Mode وارد بشيد

معمولا برای ورود به این بخش از کلید F8 استفاده میشه . البته در ویندوز ۱۰ ممکنه با نگه داشتن Shift زدن دکمه Restart به این بخش وارد بشه

- بعد از وارد شدن به بخش safe mode باید پنجره CMD رو باز کنید
- برای این کار کلیدهای ترکیبی R + 閉 رو با هم فشار بدید تا پنجره Run باز بشه یا از Start پنجره Run رو انتخاب کنید
  - در این پنجره عبارت CMD as administrator رو تایپ کنید و دکمه اینتر رو بزنید
  - در پنجره CMD عبارت sfc /scan رو تایپ کنید و دکمه اینتر رو بزنید و منتظر بمونید تا پروسه انجام بشه
    - حالا عبارت chk disk رو تایپ کنید و دکمه اینتر رو بزنید و منتظر بمونید تا انجام بشه
    - حالا سیستم رو با یک آنتی ویروس اسکن کنید و اگه ویروسی داره پاک کنید و سیستم رو ریستارت کنید

اگه مشکل برطرف نشد مجدد وارد محیط Safe Mode بشید و سیستم رو Restore کنید. برای باز کردن محیط Restore کافیه عبارت rstrui.exe در پنجره Run تایپ کنید و دکمه اینتر رو بزنید

| <b>—</b> + <b>—</b> = |       | Type the name of a program, folder, document or Internet<br>resource, and Windows will open it for you. |   |
|-----------------------|-------|----------------------------------------------------------------------------------------------------|---|
| ليعمل • المتعا        | Open: | rstrui.exe                                                                                              | , |

اگه بعد از Restore کردن مشکل برطرف نشد راه حل های زیر رو هم در حالت Safe Mode امتحان کنید

- 🗲 تمام برنامه هایی که فکر می کنید به درد نمی خورن رو حذف نصب کنید
- حر قسمت راه اندازی اتوماتیک ویندوز start up هر برنامه ای که لازم نیست غیرفعال کنید.
  - 🗲 درايور كارت گرافيكتون رو حتما به آخرين آپديتش بروز رساني كنيد
    - ◄ از كار كردن فن هاي كامپيوتر و لپ تاپ مطمئن بشيد

اگه باز هم مشکل برطرف نشد شاید مجبور به <mark>Reset</mark> کردن کامپیوتر و یا لپ تاپ بشید که اینکار تمام اطلاعات رو از روی دستگاه پاک می کنه و قبلش باید از تمام اطلاعاتتون بک آپ و پشتیبان بگیرید

برای این کار باید به بخش Troubleshoot وارد بشید ...

| ¢ | € Troubleshoot |                                                                                                   |  |
|---|----------------|---------------------------------------------------------------------------------------------------|--|
|   | ÷              | Refresh your PC<br>If your PC isn't running well, you can<br>refresh it without losing your files |  |
|   | <u>O</u> .     | Reset your PC<br>If you want to remove all of your files,<br>you can reset your PC completely     |  |
|   | *=             | Advanced options                                                                                  |  |